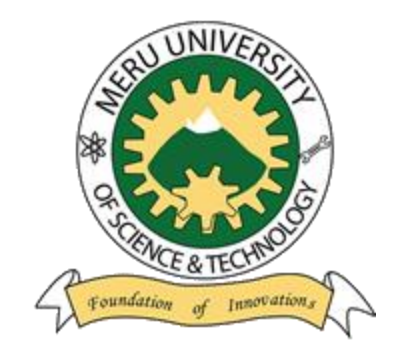

Meru University of Science & Technology

## ADMISSION PORTAL USER GUIDE AND MANUAL FOR COURSE APPLICATION FOR SELF SPONSORED STUDENTS

## MERU UNIVERSITY OF SCIENCE AND TECHNOLOGY

## ADMISSION PORTAL USER GUIDE AND MANUAL FOR COURSE APPLICATION (SSP STUDENTS)

1) Access the admissions portal via https://admission.must.ac.ke/ and proceed to Self Sponsored Students .Then click apply button as demonstrarated below.

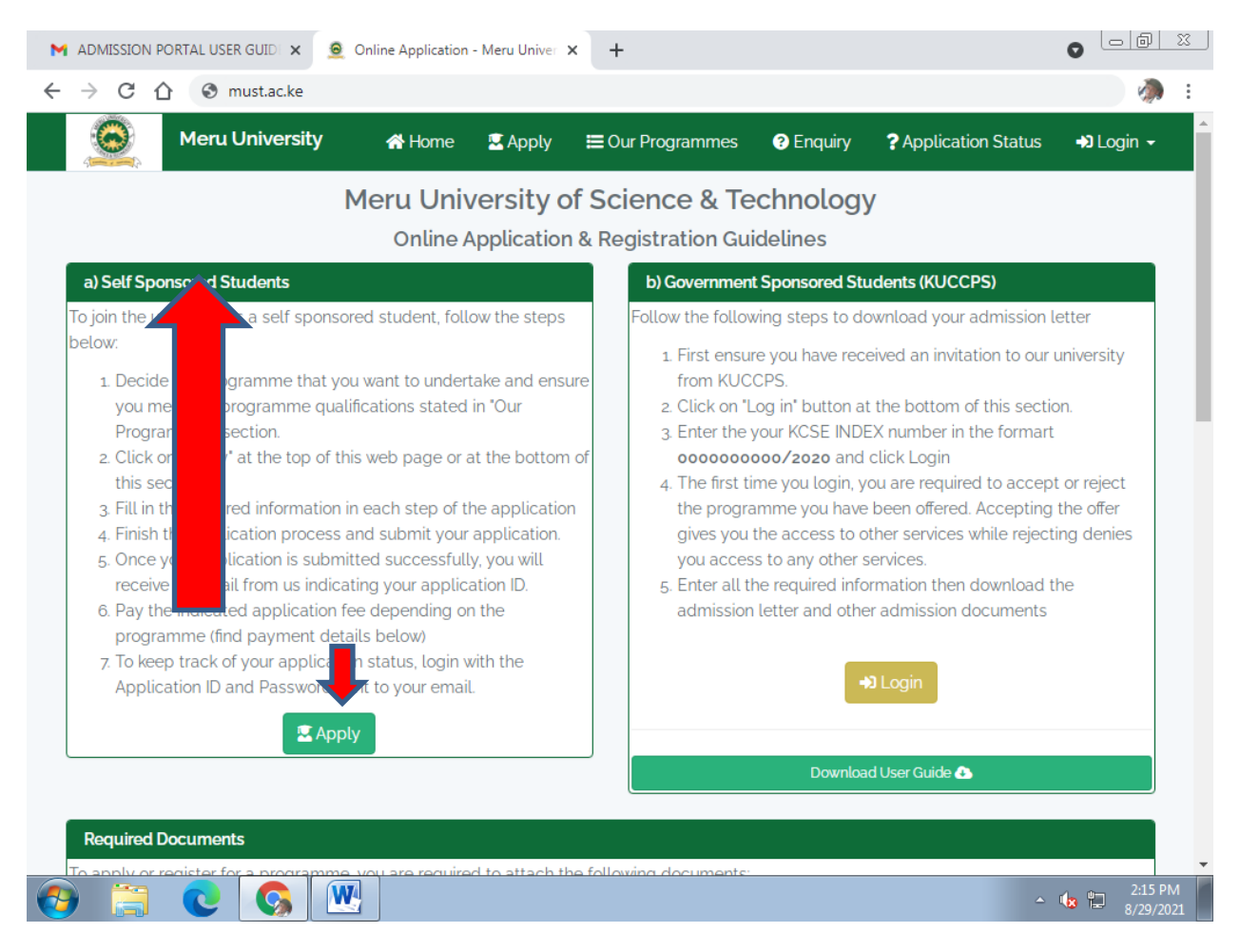

2) Then fill in information for section one which is Program and your Bio-Data details. See below screenshots. Ensure you upload your passport photo and then click on save and continue button as also shown in the below screenshots.

| Section 1 of 3 - Programme & Bio Da | ata Details     |   |                      | $\mathbf{\otimes}$ |
|-------------------------------------|-----------------|---|----------------------|--------------------|
| a) Programme details                |                 |   |                      |                    |
| Campus                              | Programme level |   | Programme name       |                    |
| Select                              | ✓Select         | ~ |                      | ~                  |
| Intake                              | Mode of Study   |   |                      |                    |
|                                     | ✓Select         | ~ |                      |                    |
| b) Bio-data<br>Surname              | Other names     |   | Gender<br>Select     | ~                  |
|                                     |                 |   |                      |                    |
| Date of Birth                       | Nationality     |   | Religion             |                    |
| mm/dd/yyyy                          | Select          | ~ | Select               | ~                  |
| Email                               | Phone Number    |   | Physically impaired? |                    |
| e.g aa@gmail.com                    | e.g 0712345678  |   | Select               | ~                  |

## NB// you need to feed collect data for section ONE

|                                                                                                    | р/арріу?ск=1                  |   |                                    | Ŷ   | 1        |
|----------------------------------------------------------------------------------------------------|-------------------------------|---|------------------------------------|-----|----------|
| Scanned National ID (Max size = 2 MB)                                                                                                    | Religion                      |   | Email                              |     |          |
| Choose File Image (488).jpg                                                                                                    | Christian                     | ~ | wmweneita@yahoo.com                |     |          |
| Phone Number                                                                                                    | Physically impaired?          |   | Passport photo (Maximum size = 2 N | 1B) |          |
| 0724766598                                                                                                    | No                            | ~ | Choose File Image (488).jpg        |     |          |
| Barrier         Barrier           Barrier         Barrier           Barrier         < |                               |   |                                    |     |          |
|                                                                                                    | ☐ Save & continue             | • |                                    |     |          |
| Section 2 of 3 - Academic Qualifications / /                                                                                                    | Attachments                   | 2 |                                    | (   | •        |
| Section 2 of 3 - Academic Qualifications / /<br>Section 3 of 3 - Academic Grades (KCSE/C                                                                                                    | Attachments                   | 2 |                                    | (   | 0        |
| Section 2 of 3 - Academic Qualifications / /<br>Section 3 of 3 - Academic Grades (KCSE/C                                                                                                    | Attachments<br>UE Equivalent) |   |                                    | (   | <b>9</b> |
| Section 2 of 3 - Academic Qualifications / /<br>Section 3 of 3 - Academic Grades (KCSE/C                                                                                                    | Attachments<br>UE Equivalent) | 2 |                                    | (   | 0        |

(3)In the section 2 of 3 add all your qualifications by filling the details required and clicking on Add Qualification for each qualification. Ensure you add at least 2 qualifications for you to proceed to section 3. Also ensure you click on the add qualification illustrated below after uploading your documents and filling the details.

| Section 2 of 3 - Academic Qualif | ications / Attachments                                        | dd Qualification for oach qualification | • |
|----------------------------------|---------------------------------------------------------------|-----------------------------------------|---|
| Level/Type                       | Institution name                                              | From date                               |   |
| KCSE                             | ✓ HIGHLANDS ACADEMY                                           | 06/29/2018                              |   |
| To date                          | Award/Final Grade                                             | Date of award                           |   |
| 02/28/2021                       | <b>A</b> -                                                    | 08/25/2021                              |   |
| Certificate (Maximum size = 2 Mi | ate (1),pdf Add Qualification Add at leas Dualifications to o | continue.                               |   |
| Section 3 of 3 - Academic Grade  | es (KCSE/CUE Equivalent)                                      |                                         | ٥ |

4) Click on save and continue button to proceed to section 3 as shown in the below screenshot

| Level     | Name                                             | From               | То                 | Award | Award date | Action |
|-----------|--------------------------------------------------|--------------------|--------------------|-------|------------|--------|
| KCSE      | HIGHLANDS ACADEMY                                | 2018-06-29         | 2021-02-28         | A-    | 2021-08-25 | Remove |
| KCPE      | HIGHLANDS ACADEMY                                | 2000-01-29         | 2021-08-10         | A-    | 2021-09-29 | Remove |
| .evel/Tyj | pe                                               | Institution name   |                    | Fro   | m date     |        |
| Selec     | <b>v</b>                                         | e.g Masomo Scł     | nool               | n     | nm/dd/yyyy |        |
| lo date   |                                                  | Award/Final Grad   | e                  | Dat   | e of award |        |
| mm/do     | d/yyyy 🗖                                         | e.g B+ or First cl | ass honors         | n     | nm/dd/yyyy |        |
| Choose    | e (Maximum size = 2 MB)<br>e File No file chosen | Add Qualificatio   | n<br>ve & continue |       |            |        |
|           |                                                  | B Sav              | ve & continue      |       |            |        |

5) In section 3 below add all the subjects by filling the details required and clicking on Add Subject for each Subject. Ensure you Add at least 3 Subjects related to the programmes selected.click on add grade button after selecting the subjects and grades

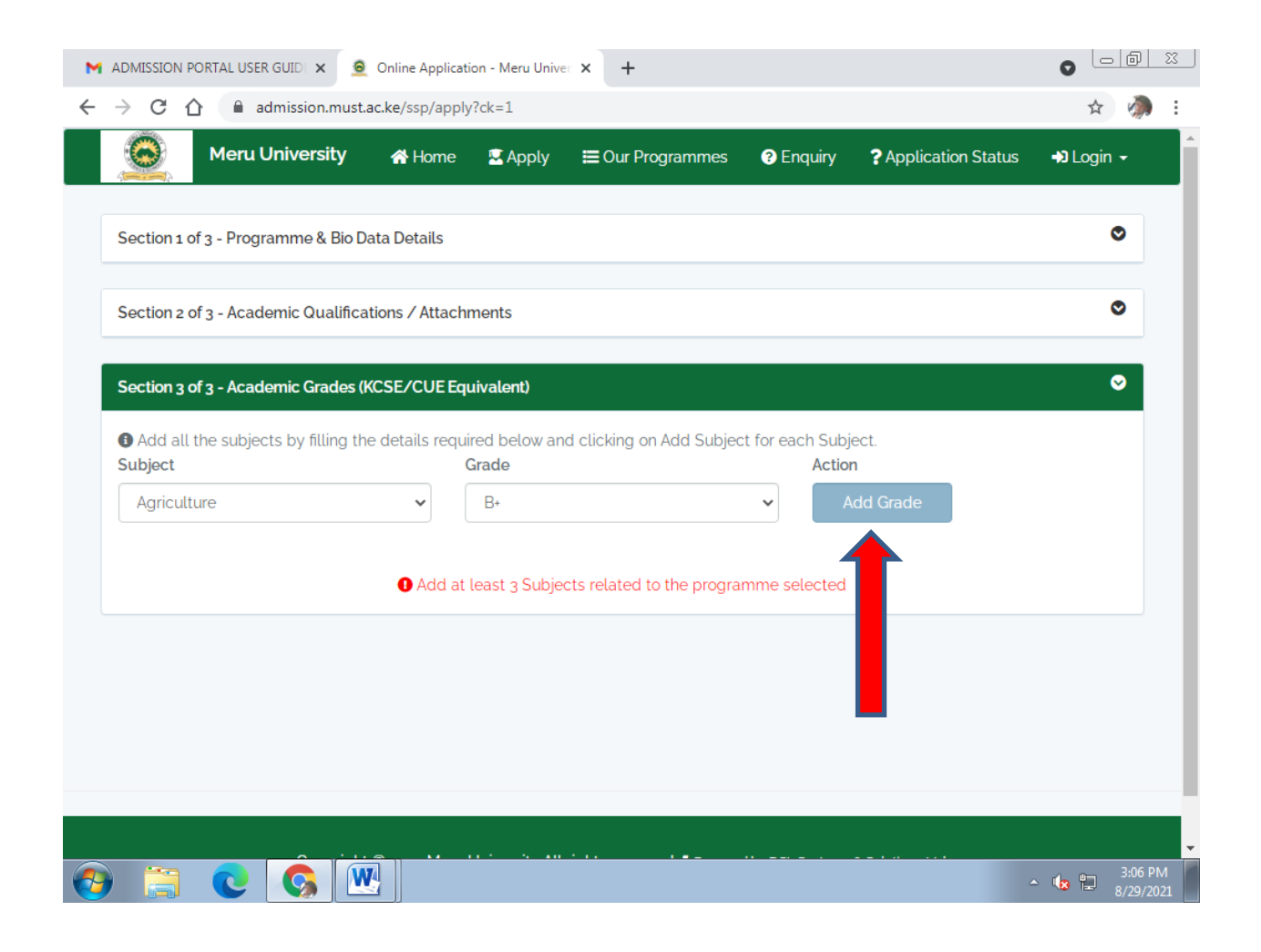

6) After Adding all the subjects by filling the details required in section 3 click on submit & finish button as shown in the below screenshot

| Admission portal user guide 🗙                                                   | <ul> <li>Online Application</li> </ul> | n - Meru Univer 🗙 🕂           |                                           |               |
|---------------------------------------------------------------------------------|----------------------------------------|-------------------------------|-------------------------------------------|---------------|
| $\leftarrow$ $\rightarrow$ C $\triangle$ $\stackrel{	imes}{\bullet}$ admission. | must.ac.ke/ssp/apply?                  | ck=1                          |                                           | ☆ 🦣 :         |
| Section 2 of 3 - Academic Qua                                                   | alifications / Attachm                 | ents                          |                                           | ○ 1           |
| Section 3 of 3 - Academic Gra                                                   | des (KCSE/CUE Equi                     | valent)                       |                                           | ⊘             |
| Add all the subjects by filli                                                   | ing the details require                | ed below and clicking on A    | Add Subject for each Subject.             |               |
| Subject                                                                         |                                        | Grade                         | Action                                    |               |
| Agriculture                                                                     |                                        | B+                            | Remove                                    |               |
| Geopraphy                                                                       |                                        | A-                            | Remove                                    |               |
| Kiswahili                                                                       |                                        | A-                            | Remove                                    |               |
| Subject                                                                         | Gr                                     | ade                           | Action                                    |               |
| Select                                                                          | ~                                      | Select                        | ✓ Add Grade                               |               |
|                                                                                 |                                        |                               |                                           |               |
|                                                                                 |                                        |                               |                                           |               |
|                                                                                 |                                        |                               | lisn                                      |               |
|                                                                                 |                                        |                               |                                           |               |
|                                                                                 |                                        |                               |                                           |               |
| Сору                                                                            | yright © 2021 Meru U                   | niversity All rights reserved | d. Frowered by DSL Systems & Solutions Li | td.           |
|                                                                                 |                                        |                               |                                           | → 🔩 🖫 3:12 PM |

7) after submitting your application you will have to make a payment and attach your receipt and submit it as illustrated in the screenshot below

| M ADMISSION PORTAL USER GUID                            | × 🧕 Online Application - Meru Univer 🗙                                                                                                    | +                                                                                                    |                      |  |  |  |  |  |  |
|---------------------------------------------------------|----------------------------------------------------------------------------------------------------|----------------------------------------------------------------------------------------------------|----------------------|--|--|--|--|--|--|
| $\leftrightarrow$ $\rightarrow$ C $\triangle$ admission | n.must.ac.ke/ssp/application-status                                                                                                    |                                                                                                    | ☆ 🦣 :                |  |  |  |  |  |  |
|                                                         |                                                                                                    | <b>2</b> IA                                                                                                    | n Irungu 🗸           |  |  |  |  |  |  |
| Meru University Online<br>Application Portal            | ✓ Your application is Awaiting Payment. You will receive an email from us with more details about your × application. The details include your unique application number, application fee and login password. Please make payment and attach the payment receipt on the page below. |                                                                                                    |                      |  |  |  |  |  |  |
| ? Application Status                                    |                                                                                                    |                                                                                                    |                      |  |  |  |  |  |  |
| 🛤 Hostel                                                | Application status                                                                                                    |                                                                                                    |                      |  |  |  |  |  |  |
| <b>≗</b> ■ Profile                                      | Your Application Number:                                                                                                    | APP_3170                                                                                                    |                      |  |  |  |  |  |  |
| AT Desuisitions                                         | Your application status:                                                                                                    | PENDING PAYMENT                                                                                                    |                      |  |  |  |  |  |  |
|                                                         | Status Description:                                                                                                    | This means you have not paid the full application fee of Ksh 1000 as required. Please find the payment details below. |                      |  |  |  |  |  |  |
|                                                         | Stage:                                                                                                    | o out of 3                                                                                                    |                      |  |  |  |  |  |  |
|                                                         | Application Fee:                                                                                                    | Application Fee: Ksh 1000                                                                                             |                      |  |  |  |  |  |  |
|                                                         | Balance:                                                                                                    | Ksh 1000                                                                                                    |                      |  |  |  |  |  |  |
|                                                         | Attach payment receipt (If you haven't)                                                                                                    |                                                                                                    |                      |  |  |  |  |  |  |
|                                                         |                                                                                                    |                                                                                                    |                      |  |  |  |  |  |  |
|                                                         | Applicatik Fee Payment Details                                                                                                    |                                                                                                    |                      |  |  |  |  |  |  |
|                                                         | Bank                                                                                                    |                                                                                                    |                      |  |  |  |  |  |  |
|                                                         | Bank                                                                                                    | Account Number Reference                                                                                              | Number               |  |  |  |  |  |  |
| 🚱 🚍 💽 🚱                                                 |                                                                                                    | A 1                                                                                                    | 3:17 PM<br>8/29/2021 |  |  |  |  |  |  |